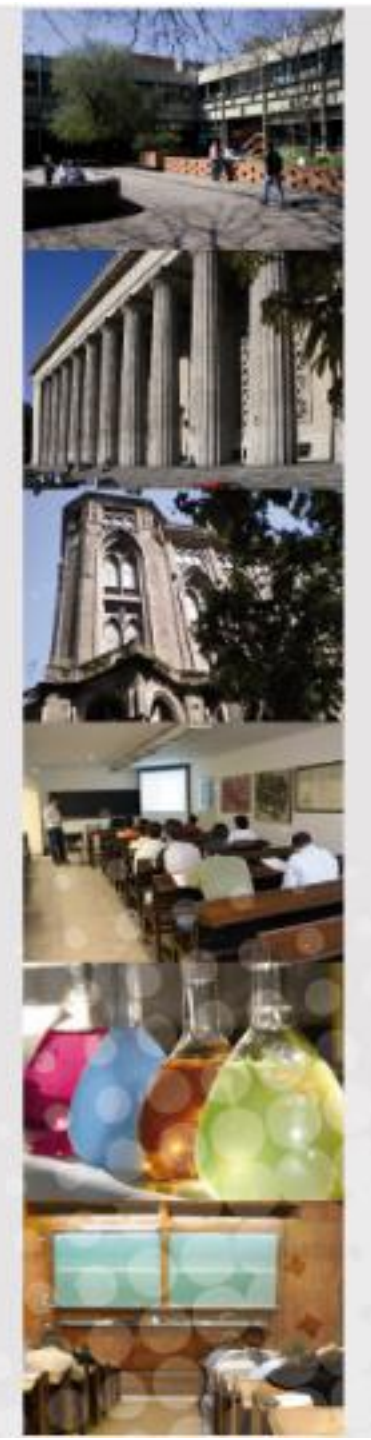

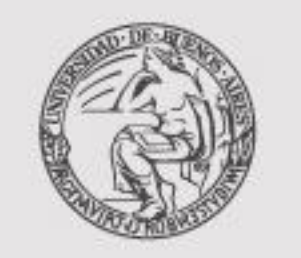

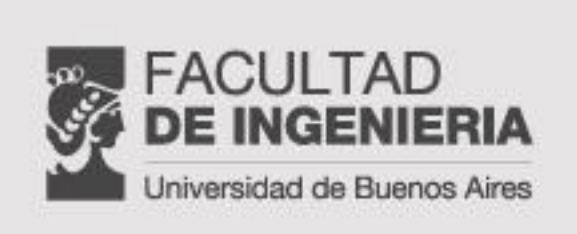

# INSTRUCTIVO INSCRIPCION A EVALUACIONES INTEGRADORAS SIU GUARANI JUNIO 2014

SECRETARÍA ACADÉMICA

### Ingresar a www.ingenieria.uba.ar, y hacer click en ALUMNOS

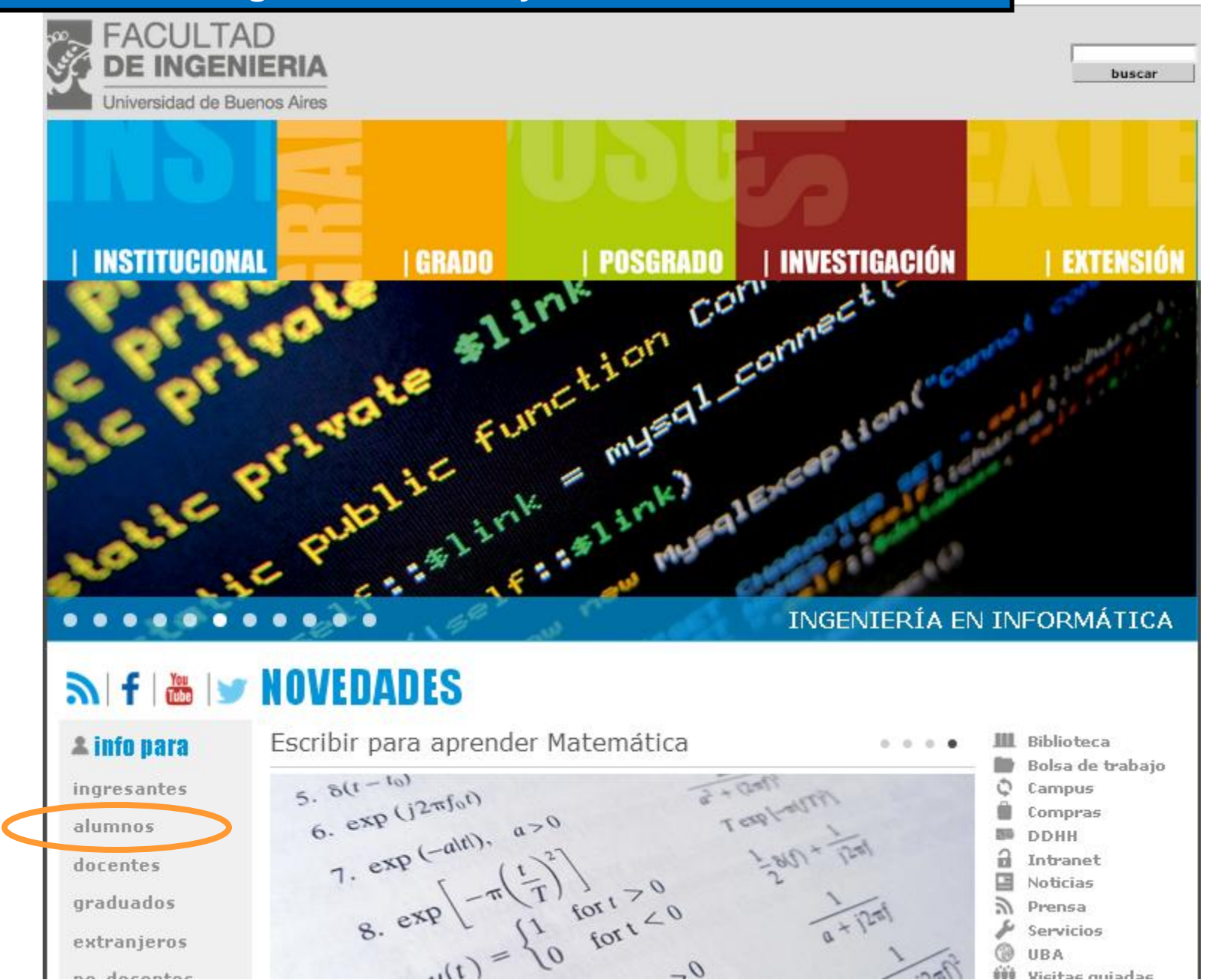

# Seleccionar "Guaraní Alumnos" y luego INGRESAR

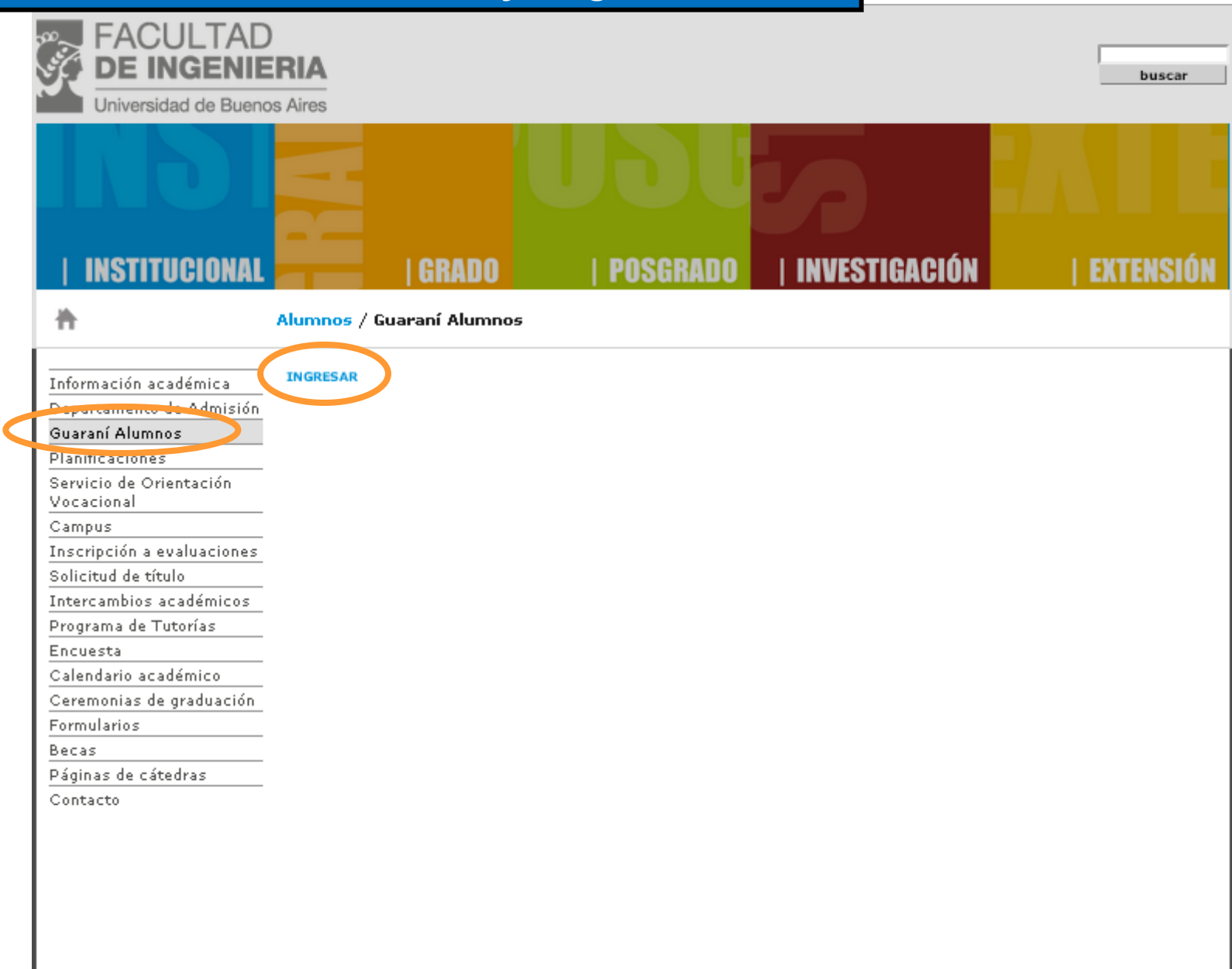

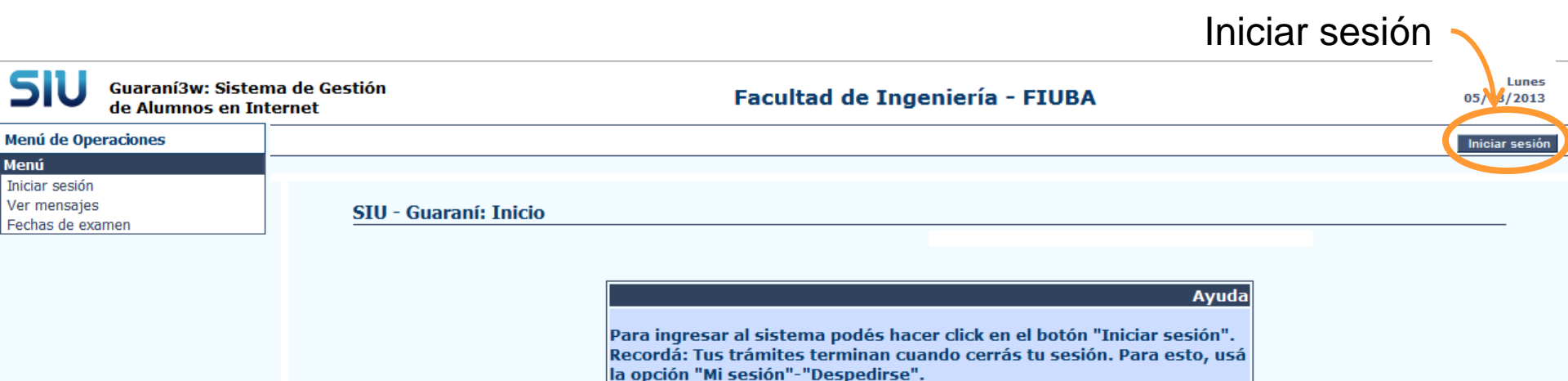

Cambio o Recuperación de Clave

Para cambiar de Clave, <u>Ingresar aquí</u> Para recuperar una clave, no hacerlo desde Iniciar Sesión del Guaraní. Enviar la solicitud por mail a: <u>ayuda@fi.uba.ar</u>

Datos en Historia Académica

LOS DATOS VISIBLES EN LA HISTORIA ACADÉMICA SON EL RESULTADO DEL PROCESO DE MIGRACIÓN ENTRE SISTEMAS QUE SE ENCUENTRA EN ESTADO DE VALIDACIÓN

Instructivo

IMPORTANTE!!!:

PARA CONSULTAR EL INSTRUCTIVO DE COMO INSCRIBIRTE HACÉ CLICK AQUÍ

| a sasion |
|----------|
|          |

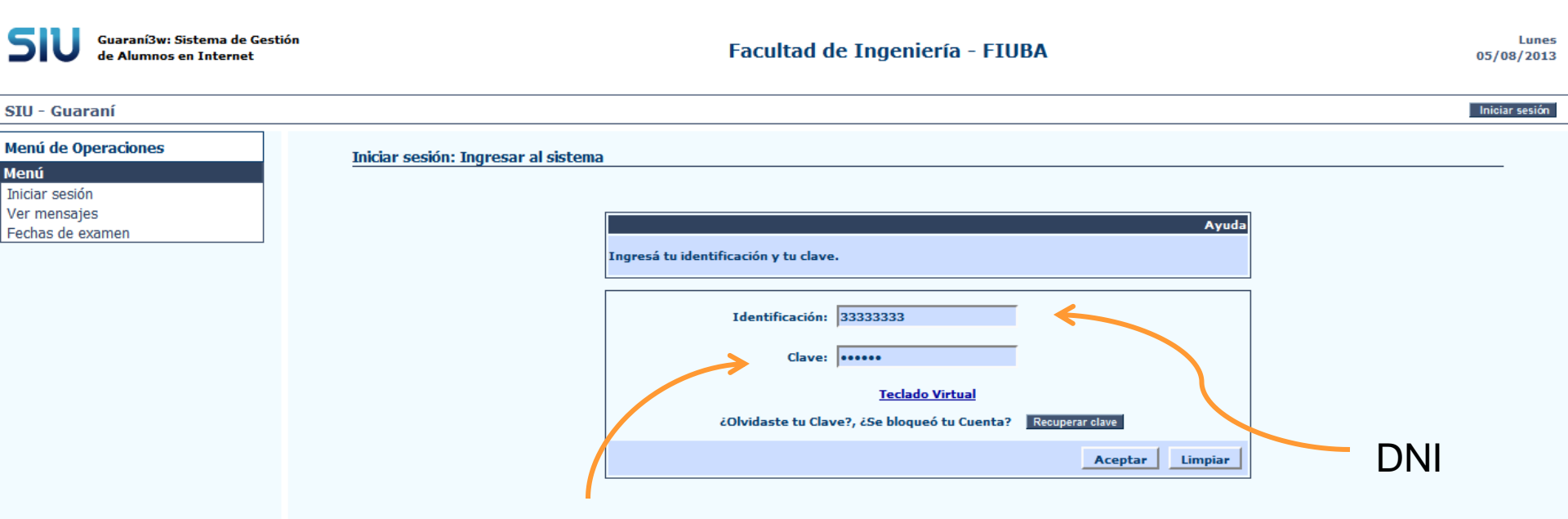

Si se posee cuenta de mail en fiuba, utilizar esa clave.

Si no, utilizar la clave del sistema de inscripción a finales.

## **Doble Perfil Alumno - Docente**

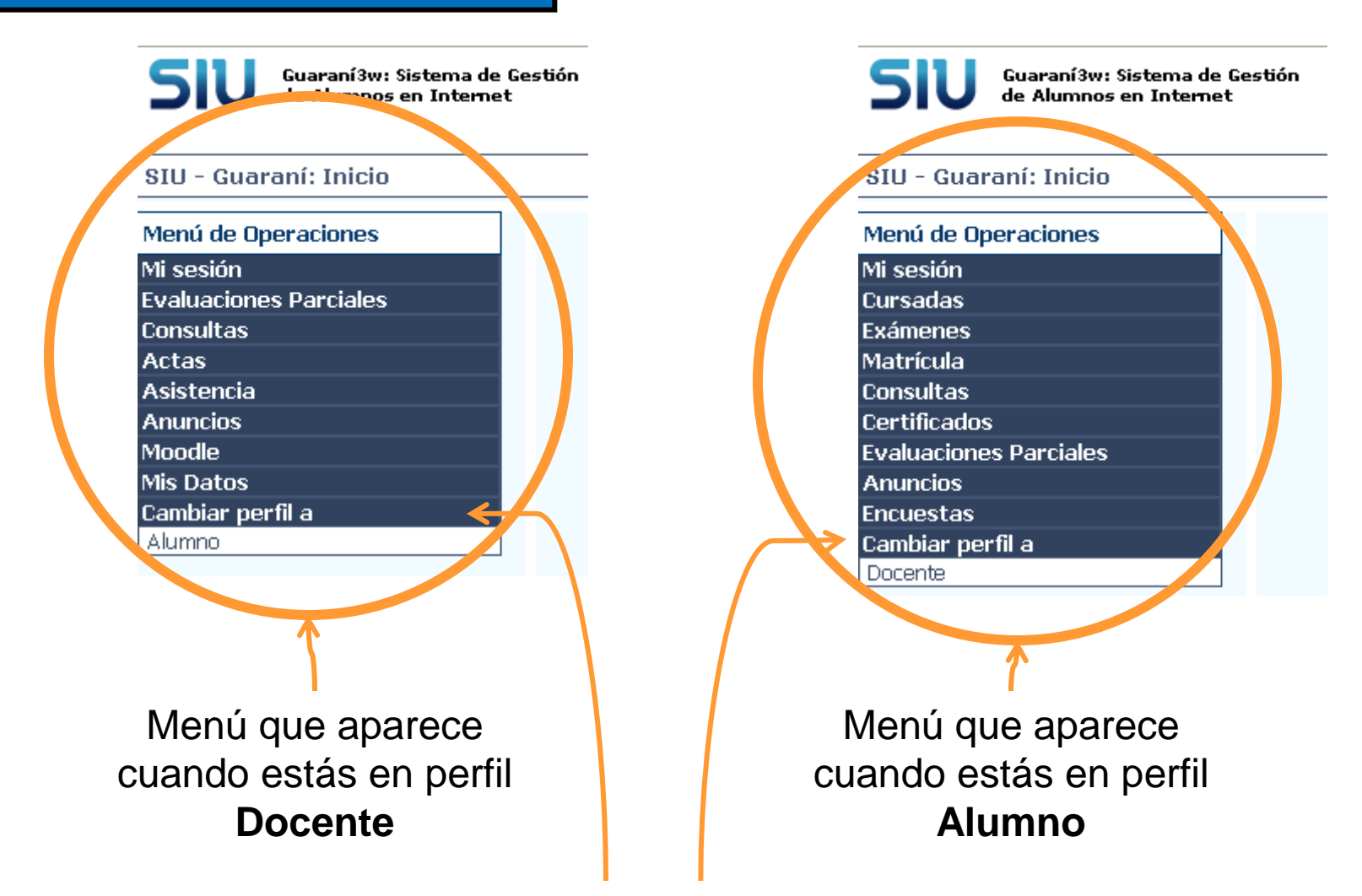

En caso de tener perfil tanto de docente como de alumno, asegurate de seleccionar el **perfil de alumno** para realizar la inscripción. Para cambiar de perfil seleccionar "**Cambiar perfil a**".

### Advertencia sobre el uso de comandos del navegador web

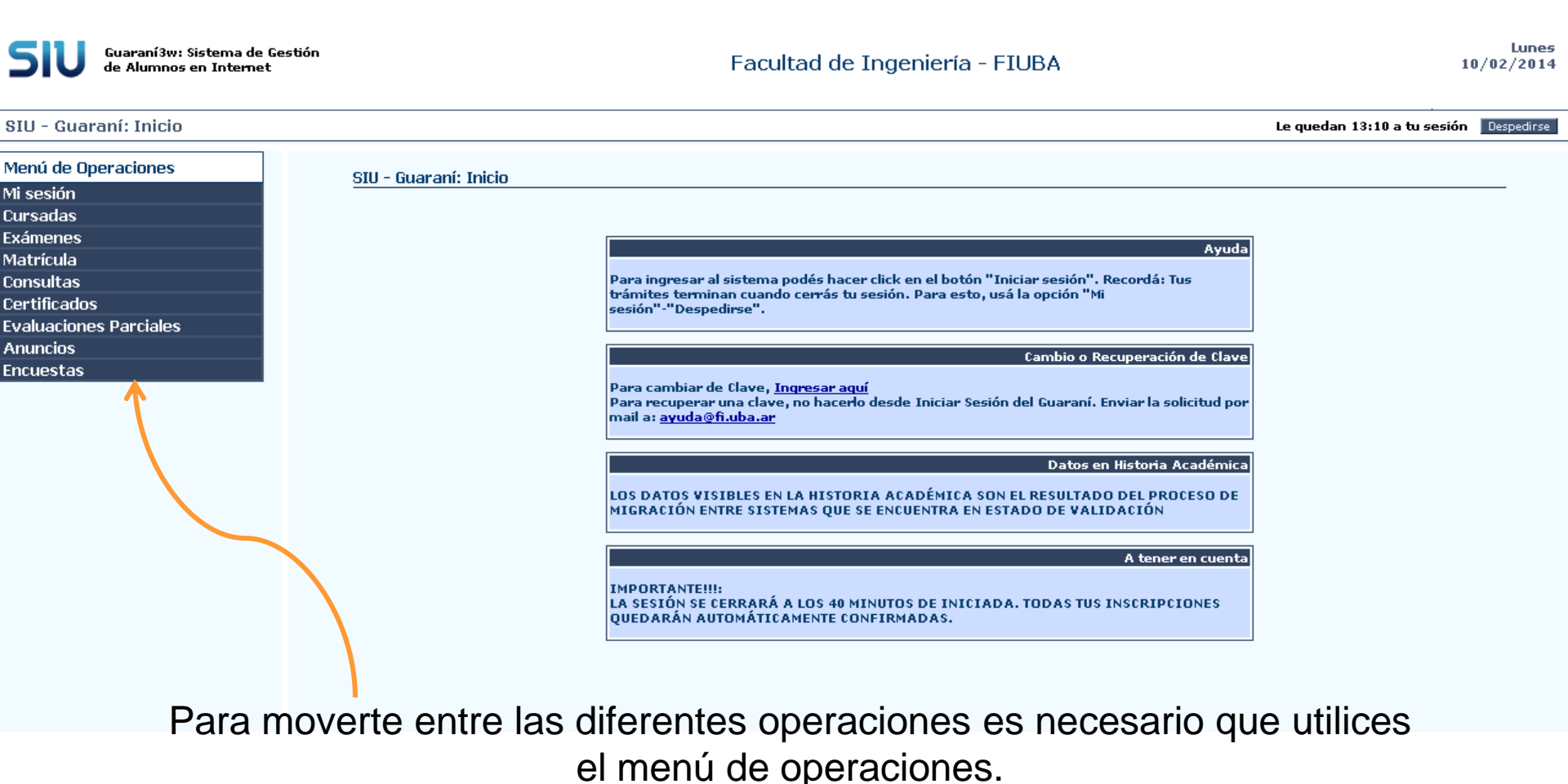

El sistema no opera utilizando los comandos de refrescar página (F5), "retroceder página" ni "avanzar página" del navegador web.

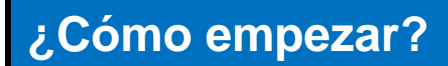

### SIU - Guaraní: Validación

Menú de Operaciones Mi sesión Cursadas Exámenes Desinscripción Mis Inscripciones Inscripción a examen Inscripciones Rechazadas Matrícula Consultas Certificados **Evaluaciones Parciales** Anuncios Encuestas

Haciendo click en "Exámenes" se despliegan las opciones

# ¿Cómo inscribirse?

Guaraní3w: Sistema de Gestión de Alumnos en Internet

### Facultad de Ingeniería - FIUBA

Miércoles 04/06/2014

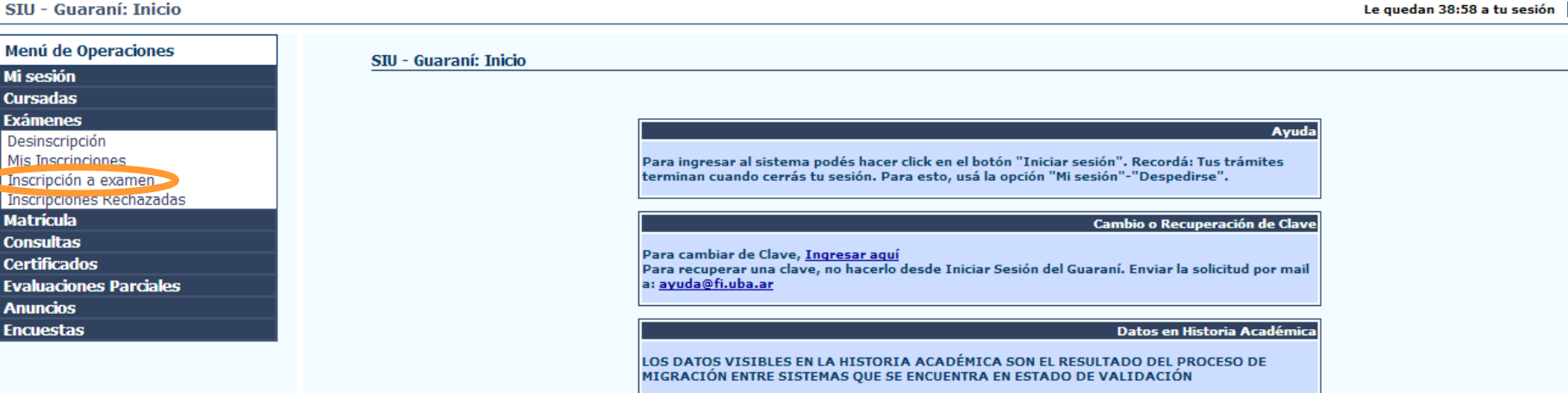

## Elección de carrera

Guaraní3w: Sistema de Gestión de Alumnos en Internet

### Facultad de Ingeniería - FIUBA

Miércoles 04/06/2014

| Inscripción a examen: Selecciona | r carrera                                                      | Le quedan 36:18 a tu sesión | Despedirse |
|----------------------------------|----------------------------------------------------------------|-----------------------------|------------|
| Menú de Operaciones              | Inscrinción a examen: Seleccionar carrera                      |                             |            |
| Mi sesión                        |                                                                |                             |            |
| Cursadas                         |                                                                |                             |            |
| Exámenes                         |                                                                |                             |            |
| Desinscripción                   | Ayuda                                                          |                             |            |
| Mis Inscripciones                | Seleccioná la carrera sobre la cual vas ejecutar la operación. |                             |            |
| Inscripción a examen             |                                                                |                             |            |
| Inscripciones Rechazadas         | Listado de carreras                                            |                             |            |
| Matrícula                        | Carrarae an las que finurás inscrinto                          |                             |            |
| Consultas                        | Canteras en las que liguras inscriptos                         |                             |            |
| Certificados                     | 1 * Ingeneration                                               |                             |            |
| Evaluaciones Parciales           | 2 - Ingeniería Industrial                                      |                             |            |
| Anuncios                         |                                                                |                             |            |
| Encuestas                        |                                                                |                             |            |
|                                  |                                                                |                             |            |
|                                  |                                                                |                             |            |
|                                  |                                                                |                             |            |
|                                  |                                                                |                             |            |
|                                  |                                                                | <u> </u>                    |            |

Si estás inscripto a **dos carreras o más**, debés seleccionar la carrera antes de realizar la inscripción a cada materia.

Si estás inscripto en **una sola carrera**, accedés directamente al listado de materias.

### Facultad de Ingeniería - FIUBA

Viernes 06/06/2014

| Inscripción a examen: Seleccio | nar materia                                               | Le quedan 36:37 a tu sesión | Des |
|--------------------------------|-----------------------------------------------------------|-----------------------------|-----|
| Menú de Operaciones            | Inscrinción a ovamon: Soloccionar matoria                 |                             |     |
| Mi sesión                      | Inscription a examen. Selectional materia                 |                             |     |
| Cursadas                       |                                                           |                             |     |
| Exámenes                       |                                                           |                             |     |
| Desinscripción                 | Ayuda                                                     |                             |     |
| Mis Inscripciones              | Hacé click sobre la materia a la que te querés inscribir. |                             |     |
| Inscripción a examen           |                                                           |                             |     |
| Inscripciones Rechazadas       |                                                           |                             |     |
| Matrícula                      | Carrera: (2) Ingenieria Industrial                        |                             |     |
| Consultas                      | Ceyaju, Jurui                                             |                             |     |
| Certificados                   | Listado de materias para la inscripción a examen          |                             |     |
| Evaluaciones Parciales         | Materia                                                   | Estás inscrip               | oto |
| Anuncios                       | (8202) FÍSICA II                                          | Si                          |     |
| ncuestas                       |                                                           |                             |     |
|                                |                                                           | 110                         |     |

Vas a ver solamente las materias habilitadas para tu carrera y plan

Hacé click sobre el nombre de la materia elegida

### Cartel de advertencia

Facultad de Ingeniería - FIUBA de Alumnos en Internet Inscripción a examen: Seleccionar mesa de examen Menú de Operaciones Inscripción a examen: Seleccionar mesa de examen Mi sesión Cursadas Exámenes Desinscripción Mis Inscripciones • Te falta/n: ( Aprobar 8538 : ELECTROTECNIA GENERAL y Aprobar 8717: MÁQUINAS Inscripción a examen TÉRMICAS y Aprobar 8917 : MECÁNICA DE LOS FLUIDOS )

> Si no tenés asentada la aprobación de materias correlativas a la que te inscribís, el sistema te lo avisará.

De todas maneras te permitirá continuar con la inscripción.

Viernes 06/06/2014

Le quedan 37:37 a tu sesión Despedirs

Mensaje

Con

Guaraní3w: Sistema de Gestión

Inscripciones Rechazadas

**Evaluaciones Parciales** 

Matrícula

Consultas Certificados

Anuncios Encuestas

Facultad de Ingeniería - FIUBA

Viernes 06/06/2014

Le quedan 34:19 a tu sesión Despedirse

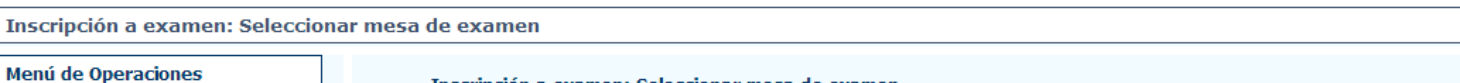

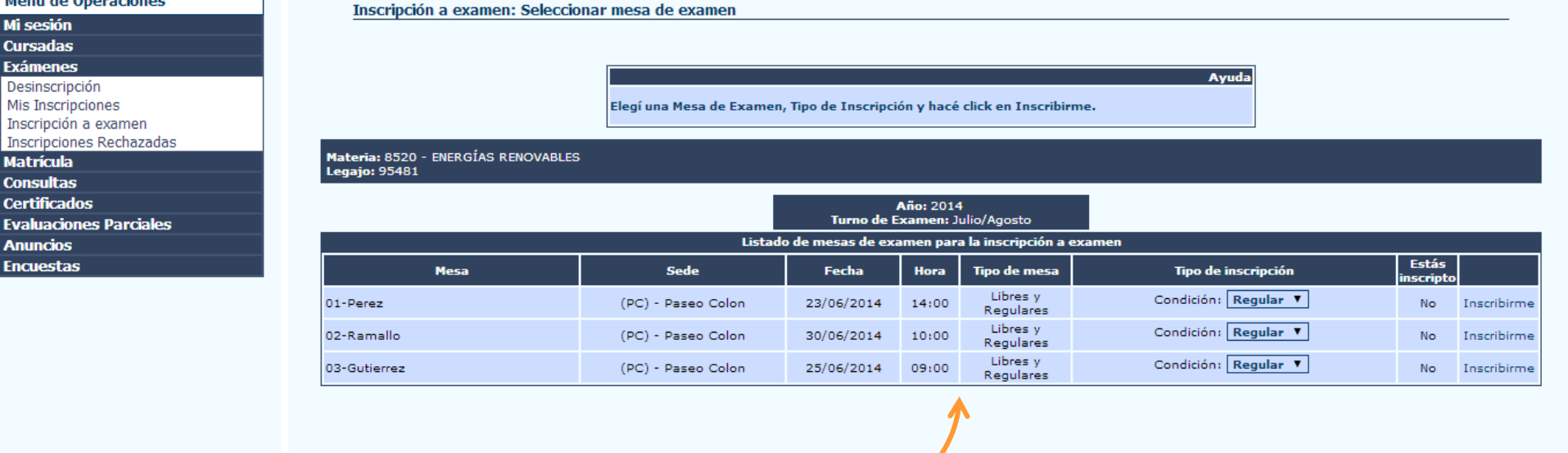

Aparece el listado de mesas de examen de la materia.

Facultad de Ingeniería - FIUBA

Viernes 06/06/2014

Le quedan 33:24 a tu sesión Despedirse

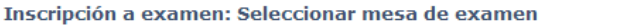

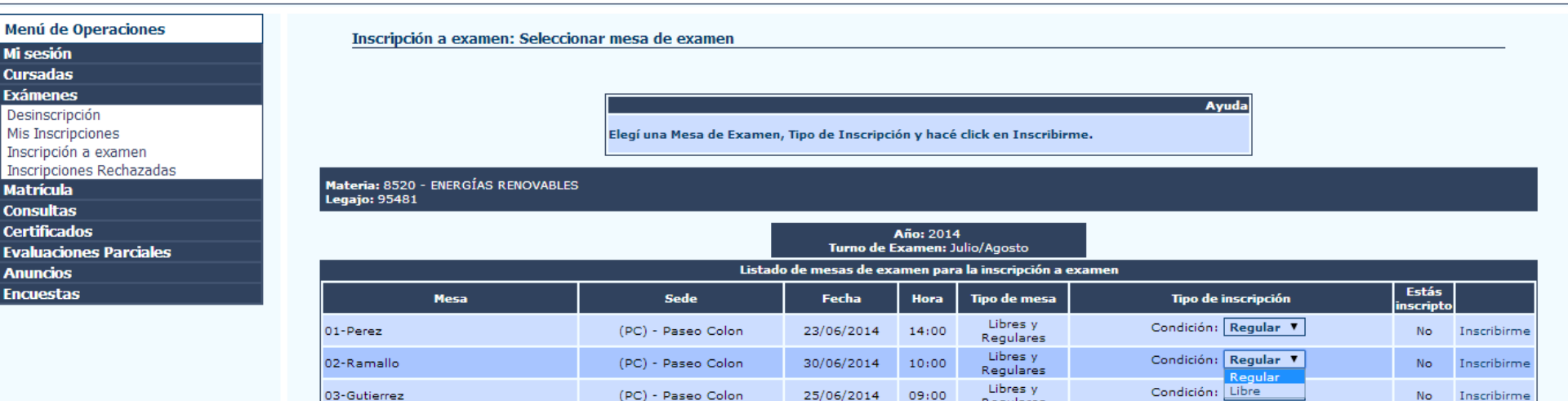

Antes de inscribirte, elegí con qué condición querés rendir.

Regulares

de Alumnos en Internet

#### Guaraní3w: Sistema de Gestión Viernes Facultad de Ingeniería - FIUBA 06/06/2014 Inscripción a examen: Seleccionar mesa de examen Le quedan 34:19 a tu sesión Despedirse Menú de Operaciones Inscripción a examen: Seleccionar mesa de examen Mi sesión Cursadas Exámenes Ayuda Desinscripción Mis Inscripciones Elegí una Mesa de Examen, Tipo de Inscripción y hacé click en Inscribirme. Inscripción a examen Inscripciones Rechazadas Materia: 8520 - ENERGÍAS RENOVABLES Matrícula Legajo: 95481 Consultas Certificados Año: 2014 Turno de Examen: Julio/Agosto **Evaluaciones Parciales** Listado de mesas de examen para la inscripción a examen Anuncios Encuestas Estás Tipo de mesa Mesa Sede Fecha Tipo de inscripción Hora scrip Libres y Condición: Regular 🔻 14:00 01-Perez (PC) - Paseo Colon 23/06/2014 Inscribirme No Regulares Libres y Condición: Regular 🔻 02-Ramallo (PC) - Paseo Colon 30/06/2014 10:00 Inscribirme No Regulares Libres v Condición: Regular V Inscribirme 03-Gutierrez (PC) - Paseo Colon 25/06/2014 09:00 No

Hacé click en "Inscribirme" para inscribirte en la mesa.

Regulares

Facultad de Ingeniería - FIUBA

Viernes 06/06/2014

Le quedan 32:18 a tu sesión Despedirse

Inscripción a examen: Resultado de la inscripción a examen

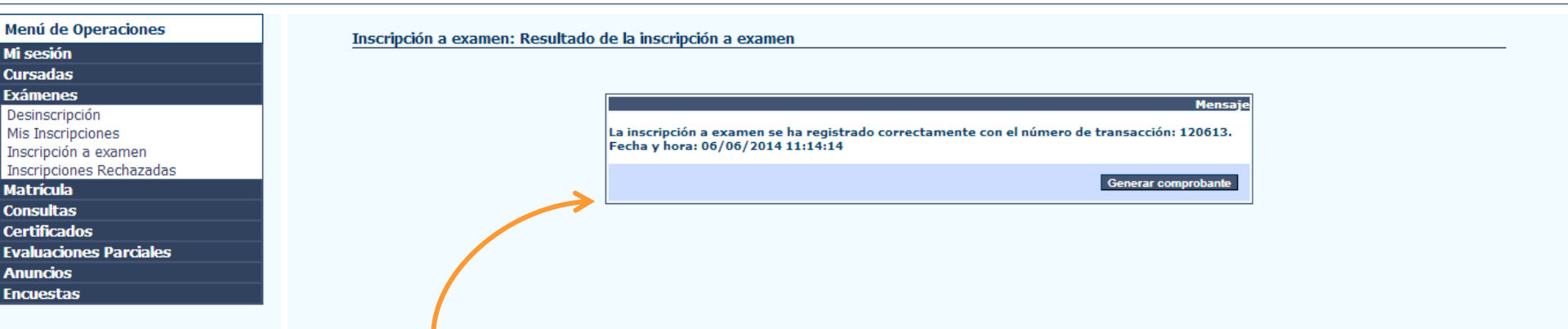

El sistema confirma la inscripción

Facultad de Ingeniería - FIUBA

Viernes 06/06/2014

Le quedan 32:18 a tu sesión Despedirse

Inscripción a examen: Resultado de la inscripción a examen

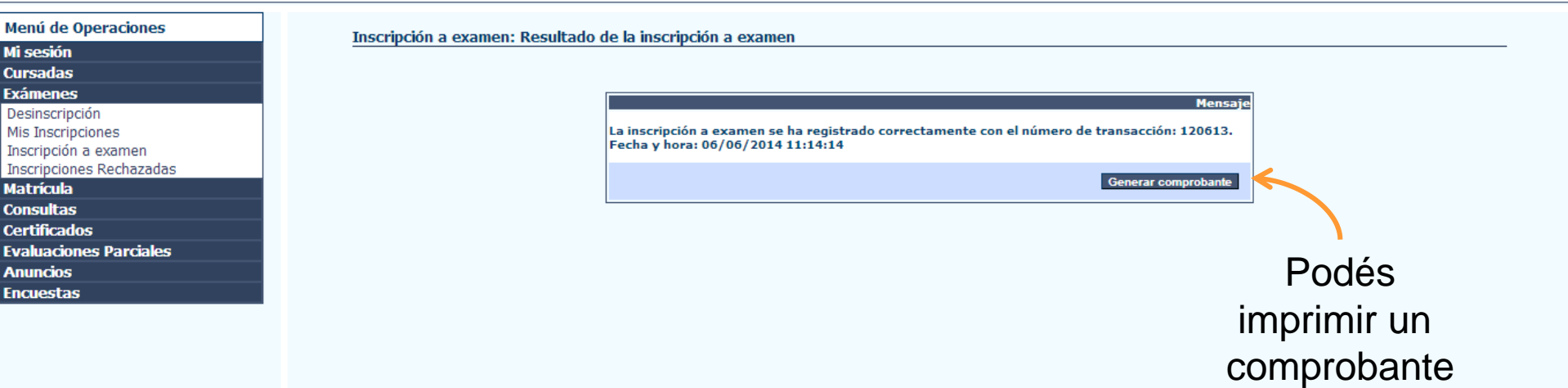

# Comprobante de la inscripción

| 🗎 gradowebtesti                                 | ng.fi.uba.ar/autogestion/li 🗖 🗖                                             | X   |
|-------------------------------------------------|-----------------------------------------------------------------------------|-----|
| 🗋 gradowebt                                     | testing.fi.uba.ar/autogestion/lib                                           | ary |
| Imprimir                                        | Cerrar                                                                      |     |
| SIU                                             | Guaraní3w: Sistema de Gestión de<br>Alumnos en Internet                     |     |
| Facultad                                        | l de Ingeniería - FIUBA                                                     |     |
| Сог                                             | examen                                                                      |     |
| Legajo:                                         |                                                                             |     |
| Nombre:                                         | ASO, MARÍA VICTORIA                                                         |     |
| Carrera:                                        | (2) Ingeniería Industrial                                                   |     |
| Plan:                                           | 2011                                                                        |     |
| Efectuada el:                                   | 06/06/2014 11:14:14                                                         |     |
| Materia:                                        | (8520) ENERGÍAS RENOVABLES                                                  |     |
| Fecha y hora de<br>examen:                      | <sup>: </sup> 30/06/2014 - 10:00                                            |     |
| Turno de<br>examen:                             | Julio/Agosto                                                                |     |
| Mesa de<br>examen:                              | 02-Ramallo                                                                  |     |
| Tipo de mesa:                                   | Regulares                                                                   |     |
| Docentes:                                       | COSTA, LUIS CRISTIAN                                                        |     |
| Estado:                                         | Aceptada                                                                    |     |
| N                                               | úmero de transacción;<br>120613                                             |     |
| Importante: Re<br>te será útil ante<br>Alumnos. | cordá que el número de transacción<br>e cualquier consulta en la Oficina de |     |
| 2FFE13F3                                        | 1BB9A472C3B5D95A00EA1612                                                    |     |

### Intento de inscripción a una mesa en la que ya se encuentra inscripto

U Guaraní3w: Sistema de Gestión de Alumnos en Internet

Facultad de Ingeniería - FIUBA

Viernes 06/06/2014

Le quedan 25:11 a tu sesión Despedirse

Inscripción a examen: Resultado de la inscripción a examen

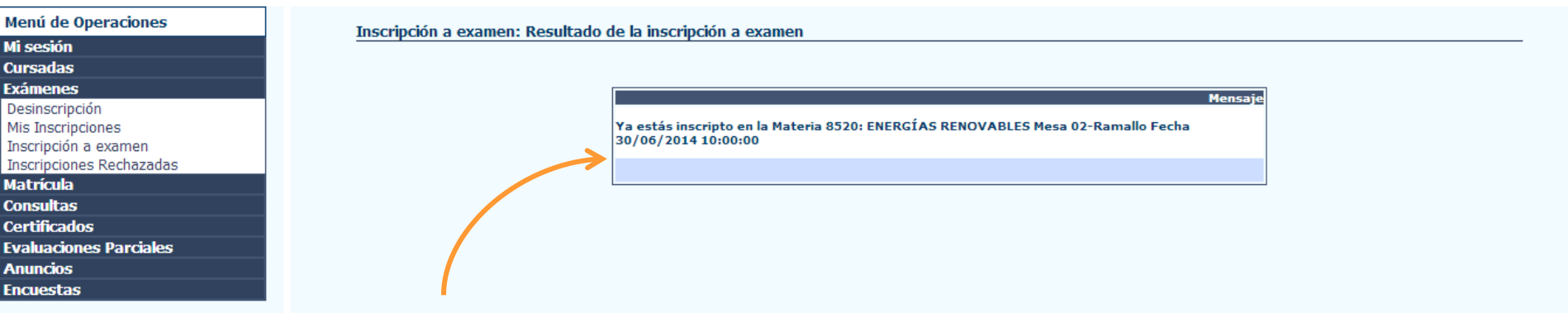

El sistema impide que te inscribas por segunda vez a la misma mesa.

# ¿Cómo consultar las inscripciones realizadas?

Guaraní3w: Sistema de Gestión de Alumnos en Internet

SIU - Guaraní: Inicio

### Facultad de Ingeniería - FIUBA

Miércoles 04/06/2014

Le quedan 38:58 a tu sesión Despedirse

Ayuda

Cambio o Recuperación de Clave

| Menú de Operaciones      | SIU - Guaraní: Inicio |                                                                                                    |
|--------------------------|-----------------------|----------------------------------------------------------------------------------------------------|
| Mi sesión                |                       |                                                                                                    |
| Cursadas                 |                       |                                                                                                    |
| Exámenes                 |                       |                                                                                                    |
| Decinculptión            |                       |                                                                                                    |
| Mis Inscripciones        |                       | Para ingresar al sistema podés hacer click en el botón "Iniciar sesión". Recordá: Tus trámites                                                  |
| Inscripción a examen     |                       | terminan cuando cerrás tu sesión. Para esto, usá la opción "Mi sesión"-"Despedirse".                                                            |
| Inscripciones Rechazadas |                       |                                                                                                    |
| Matrícula                |                       | Cambio o Recuperación de C                                                                                                    |
| Consultas                |                       |                                                                                                    |
| Certificados             |                       | Para cambiar de Clave, <u>Ingresar aqui</u><br>Para recuperar una clave, no bacerlo desde Iniciar Sesión del Guaraní. Enviar la solicitud por r |
| Evaluaciones Parciales   |                       | a: ayuda@fi.uba.ar                                                                                                    |
| Anuncios                 |                       |                                                                                                    |
| Encuestas                |                       | Datos en Historia Acadé                                                                                                    |
|                          |                       |                                                                                                    |
|                          |                       | LOS DATOS VISIBLES EN LA HISTORIA ACADÉMICA SON EL RESULTADO DEL PROCESO DE                                                                     |
|                          |                       | MIGRACION ENTRE SISTEMAS QUE SE ENCUENTRA EN ESTADO DE VALIDACIÓN                                                                               |
|                          |                       |                                                                                                    |
|                          |                       |                                                                                                    |
|                          |                       | Dara accodor al listado do las                                                                                                    |
|                          |                       | רמומ מטטבטבו מו וושנמטט טב ומש                                                                                                    |
|                          |                       |                                                                                                    |
|                          |                       | materias en las due te encontras                                                                                                    |
|                          |                       |                                                                                                    |
|                          |                       | incorinto, ingracó an " <b>Mic</b>                                                                                                    |

<u>r aquí</u> cerlo desde Iniciar Sesión del Guaraní. Enviar la solicitud por mail Datos en Historia Académica TORIA ACADÉMICA SON EL RESULTADO DEL PROCESO DE UE SE ENCUENTRA EN ESTADO DE VALIDACIÓN eder al listado de las las que te encontrás inscripto, ingresá en "Mis Inscripciones"

### Facultad de Ingeniería - FIUBA

Miércoles 04/06/2014

Le quedan 23:39 a tu sesión Despedirse

Mis Inscripciones: Tus inscripciones a exámenes

Menú de Operaciones Mi sesión Cursadas Exámenes Desinscripción Mis Inscripciones Inscripciones Rechazadas Matrícula Consultas Certificados Evaluaciones Parciales Anuncios Encuestas

| Carrera: 1 - Ingeniería Civil<br>egajo: 95481                                                                                                    |                                           |                          |                                  |         |                                    |                    |
|----------------------------------------------------------------------------------------------------|-------------------------------------------|--------------------------|----------------------------------|---------|------------------------------------|--------------------|
| furno de Examen: Julio/Agosto<br>Listado de inscr                                                                                                    | ipciones a exámenes                       |                          |                                  |         |                                    |                    |
| Materia                                                                                                    | Mesa                                      | Sede                     | Fecha y hora                     | Тіро    | Estado Transacció                  | n Vo<br>det        |
| 8202) FÍSICA II                                                                                                    | 01-Antunez                                | (PC) Paseo Colon         | 22/06/2014 20:00                 | Regular | Activa 120595                      | V                  |
| Carrera: 2 - Ingeniería Industrial<br>.egajo: 95481<br>Mio Académico: 2014<br>urno de Examen: Julio/Agosto                                                              | incionar - avámanar                       |                          |                                  |         |                                    |                    |
| Carrera: 2 - Ingeniería Industrial<br>.egajo: 95481<br>Año Académico: 2014<br>furno de Examen: Julio/Agosto<br>Listado de inscr<br>Materia                              | ipciones a exámenes<br>Mesa               | Sede                     | Fecha y hora                     | Тіро    | Estado Transacció                  | n V                |
| Carrera: 2 - Ingeniería Industrial<br>.egajo: 95481<br>Mio Académico: 2014<br>Turno de Examen: Julio/Agosto<br>Listado de inscr<br>Materia<br>8520) ENERGÍAS RENOVABLES | ipciones a exámenes<br>Mesa<br>02-Ramallo | Sede<br>(PC) Paseo Colon | Fecha y hora<br>30/06/2014 10:00 | Tipo    | Estado Transacció<br>Activa 120594 | n det<br>Vi<br>det |

Estas son las inscripciones realizadas al momento.

información

### Facultad de Ingeniería - FIUBA

Miércoles 04/06/2014

![](_page_21_Figure_5.jpeg)

### Facultad de Ingeniería - FIUBA

Miércoles 04/06/2014

Desinscripción: Eliminar inscripción a examen Le quedan 22:31 a tu sesión Despedirse Menú de Operaciones Desinscripción: Eliminar inscripción a examen Mi sesión Cursadas Exámenes Ayuda Desinscripción Mis Inscripciones Hacé click en Desinscribirme en la mesa en la que querés desinscribirte. Inscripción a examen Inscripciones Rechazadas Año Académico y Turno de Examen: 2014 - Julio/Agosto Matrícula Carrera: (1) Ingeniería Civil Consultas Legajo: 95481 Certificados **Evaluaciones Parciales** Listado de inscripciones a examen Anuncios Materia Mesa Sede Fecha y hora Estado Тіро Encuestas 22/06/2014 (8202) FÍSICA II 01-Antunez (PC) Paseo Colon Regular Activa Desinscribirme 20:00 Año Académico y Turno de Examen: 2014 - Julio/Agosto Carrera: (2) Ingeniería Industrial Legajo: 95481 Listado de inscripciones a examen Materia Mesa Fecha y hora Tipo Estado 30/06/2014 (8520) ENERGÍAS RENOVABLES 02-Ramallo (PC) Paseo Colon Regular Activa Desinscribirme 10:00

> Luego seleccioná "Desinscribirme"

# ¿Cómo desinscribirse?

Guaraní3w: Sistema de Gestión de Alumnos en Internet

Facultad de Ingeniería - FIUBA

Miércoles 04/06/2014

Le quedan 21:56 a tu sesión Despedirse

Desinscripción: Inscripción a examen eliminada
Menú de Operaciones
Decinscripción: Inscripción a examen eliminada

![](_page_23_Figure_5.jpeg)

# Comprobante de desinscripción

![](_page_24_Picture_1.jpeg)

![](_page_25_Picture_0.jpeg)

![](_page_25_Picture_1.jpeg)

# N //////www.**ingenieria**.uba.ar